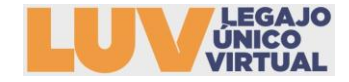

# **INSTRUCTIVO DE REGISTRO E INSCRIPCIÓN**

#### ¿CÓMO REALIZO MI REGISTRO?

1. Ingreso al Link: <u>http://54.84.254.89/soft/juntaCD/user/sign\_in</u>

2. Seleccionar la opción INICIAR SESIÓN en la página principal, encontraremos esta opción en la esquina superior derecha.

| Inicio                                                            |
|-------------------------------------------------------------------|
| Bienvenido                                                        |
|                                                                   |
| JUNTA DE CLASIFICACION DOCENTE DE NIVEL INICIAL Y PRIMARIO        |
| LUV LEGAJO<br>UNICO<br>VIRTUAL                                    |
| 2 Para ingresar por primera vez seleccionar la opción PECISTRAPSE |
|                                                                   |
| Email                                                             |
| Contraseña                                                        |
|                                                                   |
| Recordarme                                                        |
| Iniciar Sesión                                                    |

# 4. Para generar mi usuario debo completar todos mis datos en el Formulario y GUARDAR

### Formulario de Registro

Registrarse 🔵

eña

| Nombres                    |  |
|----------------------------|--|
| Apellidos                  |  |
| Email                      |  |
| Contraseña                 |  |
| Confirmacion de Contraseña |  |
| No soy un robot            |  |

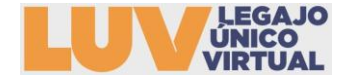

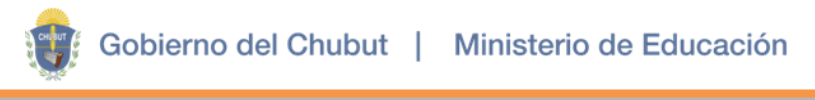

5. Al GUARDAR en el paso anterior, automáticamente se INICIA SESIÓN

| LUV LEGAJO<br>VINICO<br>VIRTUAL | Mi inscripción                  |
|---------------------------------|---------------------------------|
|                                 | Iniciaste sesión correctamente. |
|                                 | Inicio                          |
|                                 | Bienvenido                      |

6. Para modificar mis datos de USUARIO o CONTRASEÑA seleccionar la opción:

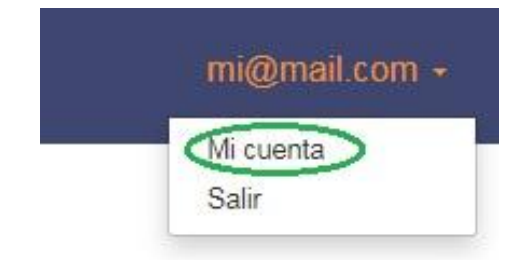

7. Aquí podremos modificar nuestros datos:

# Edición de cuenta

+ Atras

| Nombres                                       |  |
|-----------------------------------------------|--|
| POCENTE                                       |  |
| Apellidos                                     |  |
| DOCENTE                                       |  |
| Email                                         |  |
| mi@mail.com                                   |  |
|                                               |  |
| Completar solo si desea cambiar la contraseña |  |
| Contraseña actual                             |  |
| Nueva contraseña                              |  |
|                                               |  |
| Confirmar contraseña                          |  |
|                                               |  |
|                                               |  |

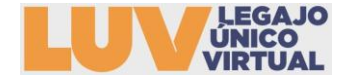

En caso de que no recuerde su contraseña puede seleccionar la opción recuperar y se enviará los pasos a seguir a su e-mail:

| Email    |                |
|----------|----------------|
| Contrase | ña             |
| Reco     | ordarme        |
|          | Iniciar Sesión |
|          | Registrarse    |
|          |                |

Login / Recuperar Contraseña

¿Olvidó su contraseña?

← Atras

Email

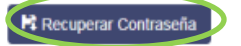

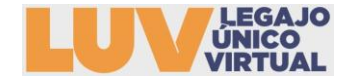

#### ¿CÓMO INICIAR MI INSCRIPCIÓN?

- 1. Una vez iniciada la sesión seleccionar de la esquina superior izquierda la opción INSCRIPCIÓN COMPLEMENTARIA DE MARZO
- 2. A continuación se describirán los pasos obligatorios a completar, para comenzar seleccionar la opción CONTINUAR

| Bienvenida / 1-Dalos personales / 2-Titulos / 3-Cargos / 4-Cargos que solicita / 5-Documentacion a presentar / 6-Confirmación                                                                                                    |
|----------------------------------------------------------------------------------------------------|
| Bienvenidos al Proceso de Registro                                                                                                    |
| Se encuentran las inscripciones abiertas para INSCRIPCIÓN COMPLEMENTARIA DE MARZO. Fecha de cierre de inscripciones                                                                                                    |
| Para Registrar su Inscripción deberá completar los puntos del 1 al 5 y luego confirmar indefectiblemente:                                                                                                    |
| <ul> <li>1- Ingresar sus datos personales</li> <li>2- Ingresar sus títulos</li> <li>3- Ingresar sus cargos</li> <li>4- Ingresar los cargos que solicita para la inscripcion</li> <li>5- Ingresar la documentación que se eleverá a la junta para su valoración</li> <li>6- Confirmar su inscripción</li> </ul> |
| Por favor, haga click en Continuar para comenzar con el proceso de registro.                                                                                                    |

3. Debe completar los datos personales: Los datos de DNI y APELLIDO Y NOMBRE estarán precargados. Para continuar debemos recordar GUARDAR

| ← Atras                           |              |                  |  |
|-----------------------------------|--------------|------------------|--|
| DNI                               |              |                  |  |
| DATO PRECARGADO CON LISTADOS 2019 |              |                  |  |
| Apellido y nombre                 | CUIL         |                  |  |
| DATO PRECARGADO CON LISTADOS 2019 | DATO OBLIG   | ATORIO           |  |
| Fecha nacimiento                  | Nacionalidad |                  |  |
| DATO OBLIGATORIO                  | DATO OBLIG   | SATORIO          |  |
| Domicilio Prov                    | incia        | Localidad        |  |
| DATO OBLIGATORIO Ch               | ubut         | DATO OBLIGATORIO |  |
| Telefono                          | Email        |                  |  |
| Ej. (280) 44436943                | mi@mail.cor  | n                |  |
| L. (LOU) THOUGH                   | Internation  |                  |  |

4. Debe declarar individualmente el título, si usted ya se inscribió a Interinatos y Suplencias con un título anterior solo deberá agregar el nuevo título.

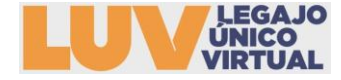

| Si usted posee más                                                                                                    | de un título podrá declara                                                                                       | arlo con esta opción.                              |                                                                                                    |                                                               |                                     |                   |           |
|----------------------------------------------------------------------------------------------------|----------------------------------------------------------------------------------------------------|----------------------------------------------------|----------------------------------------------------------------------------------------------------|---------------------------------------------------------------|-------------------------------------|-------------------|-----------|
| regar titulo                                                                                                    |                                                                                                    |                                                    |                                                                                                    |                                                               |                                     |                   |           |
| lombre                                                                                                    | Institucion                                                                                                    | Pro                                                | vincia                                                                                                 | Titulo<br>final                                               | Inicio<br>constancia                | Fin<br>constancia | Aco       |
|                                                                                                    |                                                                                                    | Ningún da                                          | to disponible en esta tab                                                                              | la                                                            | <u>k.</u>                           | 4                 | <u>k.</u> |
|                                                                                                    | ulo en trainite.                                                                                                 |                                                    |                                                                                                    |                                                               |                                     |                   |           |
| DNSTANCIA DI<br>CHA DE INICIO<br>na vez cargado<br>gregar Nuevo Ti                                                                                                    | E TÍTULO EN TRÁ<br>D y como FECHA<br>los datos podrá o<br>tulo                                                   | MITE debe cor<br>FIN el vencimi<br>consignar       | nsignar la fech<br>ento de la mis<br>s + Siguiente p                                                   | a en la que<br>sma que es p<br>para seguir la                 | fue emitid<br>por defecto<br>carga. | lo como<br>1 AÑO. |           |
| ONSTANCIA DI<br>CHA DE INICIO<br>na vez cargado<br>gregar Nuevo Tri<br>Consignar el No                                                                                                    | E TÍTULO EN TRÁ<br>D y como FECHA<br>los datos podrá o<br>tulo                                                   | MITE debe cor<br>FIN el vencimi<br>consignar +Atra | nsignar la fech<br>ento de la mis<br>s + Siguiente p<br>p<br>on el analítico de l                      | ia en la que<br>sma que es p<br>para seguir la<br>la carrera. | fue emitid<br>por defecto<br>carga. | lo como<br>1 AÑO. |           |
| ONSTANCIA DI<br>CHA DE INICIO<br>na vez cargado<br>gregar Nuevo Tri<br>Oconsignar el Mombre<br>MAESTRA PARA LA                                                                                      | E TÍTULO EN TRÁ<br>D y como FECHA<br>los datos podrá o<br>tulo<br>lombre del título comp<br>ENSENANZA PRIMAR     | MITE debe cor<br>FIN el vencimi<br>consignar +Atra | nsignar la fech<br>ento de la mis<br>s • Siguiente p<br>p<br>on el analítico de l                      | a en la que<br>sma que es p<br>para seguir la<br>la carrera.  | fue emitid<br>por defecto<br>carga. | lo como<br>1 AÑO. |           |
| ONSTANCIA DE<br>CHA DE INICIO<br>na vez cargado<br>gregar Nuevo Tri<br>Consignar el Nombre<br>MAESTRA PARA La<br>istitución Emisora                                                                 | E TÍTULO EN TRÁ<br>D y como FECHA<br>los datos podrá o<br>tulo<br>lombre del título comp<br>ENSENANZA PRIMAR     | MITE debe cor<br>FIN el vencimi<br>consignar +Atra | nsignar la fech<br>ento de la mis<br>s Siguiente<br>p<br>p<br>on el analítico de la<br>Provincia       | a en la que<br>sma que es p<br>para seguir la<br>la carrera.  | fue emitid<br>por defecto<br>carga. | lo como<br>1 AÑO. |           |
| DNSTANCIA DE<br>CHA DE INICIO<br>na vez cargado<br>gregar Nuevo Tri<br>Consignar el N<br>ombre<br>MAESTRA PARA La<br>istitución Emisora<br>INSTITUTO Nº 816                                         | E TÍTULO EN TRÁ<br>D y como FECHA<br>los datos podrá o<br>tulo<br>lombre del título comp<br>ENSENANZA PRIMAR     | MITE debe cor<br>FIN el vencimi<br>consignar +Atra | nsignar la fech<br>ento de la mis<br>s + Siguiente<br>p<br>on el analítico de l<br>Provincia<br>CHUBUT | a en la que<br>sma que es p<br>bara seguir la<br>la carrera.  | fue emitid<br>por defecto<br>carga. | lo como<br>1 AÑO. |           |
| DNSTANCIA DE<br>CHA DE INICIO<br>na vez cargado<br>gregar Nuevo Tri<br>Consignar el No<br>ombre<br>MAESTRA PARA LA<br>ISTITUTO Nº 816<br>Titulo final                                               | E TÍTULO EN TRÁ<br>D y como FECHA<br>I los datos podrá o<br>tulo<br>Iombre del título comp<br>A ENSENANZA PRIMAR | MITE debe cor<br>FIN el vencimi<br>consignar +Atra | nsignar la fech<br>ento de la mis<br>is + Siguiente<br>provincia<br>CHUBUT                             | a en la que<br>sma que es p<br>bara seguir la<br>la carrera.  | fue emitid<br>por defecto<br>carga. | lo como<br>1 AÑO. |           |
| DNSTANCIA DE<br>CHA DE INICIO<br>na vez cargado<br>gregar Nuevo Tri<br>Consignar el No<br>MAESTRA PARA D<br>MAESTRA PARA D<br>INSTITUTO Nº 816<br>Titulo final<br>Complete si posee<br>Fecha inicio | E TÍTULO EN TRÁ<br>D y como FECHA<br>I los datos podrá o<br>tulo<br>Iombre del título comp<br>A ENSENANZA PRIMAR | MITE debe cor<br>FIN el vencimi<br>consignar +Atra | nsignar la fech<br>ento de la mis<br>s ← Siguiente p<br>on el analítico de l<br>Provincia<br>CHUBUT    | a en la que<br>sma que es p<br>para seguir la<br>la carrera.  | fue emitid<br>por defecto<br>carga. | lo como<br>1 AÑO. |           |

6. En la declaración de cargos se encontrará con la opción de declarar CARGOS DOCENTE y CARGOS NO DOCENTES, debe consignar según corresponda, ESTOS DATOS SON CONSIDERADOS UNA DECLARACIÓN JURADA, debe declarar si posee horas cátedra, cargos en reparticiones nacionales, provinciales y municipales, Monotributo, etc.:

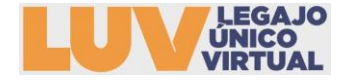

### 3- Declaración de cargos

0 · · · D · ·

| )ebe consiç<br>gar 🔶<br>ervicios [ | gnar todos los cargos er       | n los que se desempeña. |        |       |          |          |
|------------------------------------|--------------------------------|-------------------------|--------|-------|----------|----------|
| Cargo                              | Establecimiento                | Situacion revista       | Estado | Horas | Licencia | Acciones |
| strando regis                      | stros del 0 al 0 de un total d | e 0 registros           |        |       |          |          |
|                                    |                                |                         |        |       |          |          |

7. Para cargar los SERVICIOS DOCENTES debe seleccionar la opción Agregar. Se desplegará el siguiente formulario para completar:

| Cargo 🚱                       |   | Establecimiento      |   |
|-------------------------------|---|----------------------|---|
| Por favor selecciona          | • | Por favor selecciona | Ŧ |
| Situacion de revista          |   | Estado               |   |
| Por favor selecciona          | - | Por favor selecciona | 7 |
| Cantidad de horas semanales   |   |                      |   |
| Cantidad de horas.            |   |                      |   |
| Sin licencia 🖲 Con licencia 🔍 |   |                      |   |
|                               |   |                      |   |

• CARGOS: En esta opción se desplegará una lista de cargos de todos los niveles, cargos Jerárquicos y del primer grado del escalafón y en caso de no encontrar el cargo en el que me desempeño puedo seleccionar la opción OTRO con el correspondiente NIVEL.

| Atención                                                                                                    |
|----------------------------------------------------------------------------------------------------|
| Listado de cargos según nivel<br>(primario, inicial, adultos, especial,<br>secundario y superior) y escalafón<br>(cargo de base y jerárquicos). Si no<br>encuentra el cargo que posee<br>seleccionar la opción Otros y el nivel<br>correspondiente. |

- ESTABLECIMIENTOS: Encontrará una lista desplegable con todos los establecimientos de la provincia estatales y privados.
- SITUACIÓN DE REVISTA: debe consignar si el cargo lo ejerce como TITULAR, INTERINO o SUPLENTE.
- ESTADO: debe consignar si se encuentra FRENTE A ALUMNOS, CAMBIO DE FUNCIÓN, ETC.
- CANTIDAD DE HORAS SEMANALES: consignar cantidad de horas reloj.
- LICENCIAS: declarar si posee algún tipo de licencia en el cargo declarado.

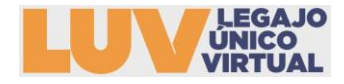

# 8. Para cargar los SERVICIOS NO DOCENTES debe seleccionar la opción Agregar. Se desplegará el siguiente formulario para completar:

| Lugar                         | Ámbito               |  |
|-------------------------------|----------------------|--|
| CONSIGNAR LUGAR DONDE TRABAJA | Por favor seleccione |  |
| Monotributista                | Privado              |  |
| Cantidad de horas semanales   |                      |  |
| Sin licencia 🖲 Con licencia 🔍 |                      |  |

Una vez cargado los datos podrá consignar

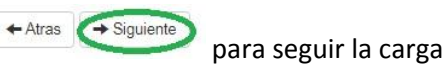

9. En la siguiente pestaña podrá seleccionar los cargos a los que se inscribe para LA INSCRIPCIÓN COMPLEMENTARIA DE MARZO 2022. La Junta solo valorará los cargos para los que poseea alcance( DOCENTE-HABILITANTE-SUPLETORIO), si se detecta un cargo para el cual no posee dicho alcance se desestimará. Recordar inscribirse en todos los cargos en los que poseo alcance ya sea 9, 6 o 3:

|                    | Atención                                                                                      |  |
|--------------------|-----------------------------------------------------------------------------------------------|--|
| Cargos Solicitados | Tener en cuenta el alcance de título.<br>Las inscripciones sin alcance serán<br>desestimadas. |  |
|                    |                                                                                               |  |

- REGIÓN: Debe consignar la región donde desea inscribirse
- CABECERA: Solo se podrá inscribir en una Cabecera

## 4- Cargos Solicitados

| ← Atras                             |                      |  |
|-------------------------------------|----------------------|--|
| Inscripción a:                      |                      |  |
| INSCRIPCIÓN COMPLEMENTARIA DE MARZO |                      |  |
| Región                              | Cabecera             |  |
| Por favor selecciona                | Por favor selecciona |  |
| Cargos Solicitados 😧                |                      |  |
| ₩ Guardar                           |                      |  |

CARGOS: Podrá agregar individualmente los cargos seleccionándolos y GUARDAR . Recordar inscribirse en todos los cargos que posee alcance ya que una vez finalizada la inscripción no se podrá agregar cargos.

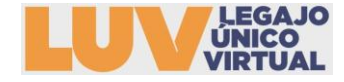

Gobierno del Chubut | Ministerio de Educación

| Cargos Solicitados |                                                |   |
|--------------------|------------------------------------------------|---|
| Carg               | NIVEL PRIMARIO - EDUCACIÓN FÍSICA              | 4 |
|                    | 1                                              |   |
|                    | NIVEL PRIMARIO - EDUCACIÓN FÍSICA              |   |
|                    | NIVEL PRIMARIO - MÚSICA                        |   |
| F Guardar          | NIVEL PRIMARIO - CIEGOS Y DISMINUIDOS VISUALES |   |
|                    | NIVEL PRIMARIO - SORDOS E HIPOACUSICOS         |   |

10. En la siguiente pestaña deberá adjuntar la documentación para su valoración, servicios, RENAR, capacitaciones:

| 5- Documentación a presentar                            |  |
|---------------------------------------------------------|--|
| ← Atras → Siguiente 3                                   |  |
| Documentación a presentar                               |  |
| SI NO COLOCA GUARDAR NO QUEDARAN GUARDADOS SUS ADJUNTOS |  |
| ADJUNTAR RENAR O CERTIFICACIÓN DE SERVICIO.OBLIGATORIO  |  |
| ARCHIVO ADJUNTADO                                       |  |
| + OTRO ADJUNTOS 1                                       |  |
|                                                         |  |

11. Una vez finalizada la carga de los pasos 1 a 5 se mostrará en la pantalla la carga de los datos consignados, una vez <u>verificados los datos</u> deberá CONFIRMAR la inscripción para poder imprimir el COMPROBANTE en formato PDF.

6- Confirmación

| ← Atras                 |                                                                           |
|-------------------------|---------------------------------------------------------------------------|
| Datos personales        |                                                                           |
| Declaración de Títulos  | DEBAJO DE CADA TÍTULO APARECERÁN LOS DATOS CONSIGNADOS EN LOS PASOS 1 A 5 |
| Declaración de Cargos   |                                                                           |
| Datos de la Inscripción |                                                                           |

≤ d.c.c.docente@gmail.com f ≤ <u>educacionchubut</u> 2 educhubut.com

Subsecretaría de Coordinación Técnica Operativa de Instituciones Educativas y Supervisión Departamento Central de Clasificación Docente de Nivel Inicial y Primario

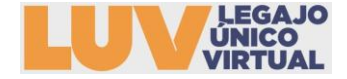

PARA INFORMACION DE LOS DOCENTES: ESTATUTO DEL DOCENTE - LEY VIII Nº 20.

- Artículo 25° (Modificado por LEY VIII N° 120): Para ingresar en la docencia por el modo que este estatuto y su reglamentación establezca, se deben reunir por el aspirante las siguientes condiciones generales y concurrentes: a. Ser argentino nativo, por opción o naturalizado. En este último caso tener cinco (5) años como mínimo de residencia continua en el país y dominar el idioma castellano.
  - a. Ser argentino nativo, por opción o naturalizado. En este último caso tener cinco (5) años como mínimo de residencia continua en el país y dominar el idioma castellano.
     b. Poseer la capacidad física y la moralidad inherentes a la función educativa.
     c. Poseer el título docente que corresponda, según lo establece este Estatuto y su Reglamentación.

| La presente declaración no tendrá validez si no se completan todos los datos requeridos acompañados con la documentación solicitada, bajo firma del titular. Falsear u        |  |
|----------------------------------------------------------------------------------------------------|--|
| omitir información en la presente, será pasible de aplicación de sanciones conforme a la normativa vigente. (- Ley VIII Nº 69-art. 2º, 4º, 6º y 9º- Acta Paritaria Homologad: |  |
| por Res. Sec.Trab. Nº 215/96)                                                                                                    |  |

| Confirmación                                                    |  |
|-----------------------------------------------------------------|--|
| Su inscripción será válida solo si confirma.                    |  |
| UNA VEZ CONFIRMADA LA INSCRIPCION NO PODRA MODIFICAR LOS DATOS. |  |
| ¿Desea confirmar la inscripción?                                |  |

12. Una vez confirmada la inscripción no podrá realizar cambios, y podrá seleccionar la opción de IMPRIMIR COMPROBANTE, el mismo se descargara en formato PDF.

Mi Inscripción

| Fecha | Estado    | Acciones        |
|-------|-----------|-----------------|
|       | Pendiente | Ver Comprobante |

ACLARACIÓN: El estado PENDIENTE indica que su inscripción está finalizada, pasará a estado CONFIRMADO una vez que la Junta verifique el alcance a los cargos en los que se inscribió y realice la valoración.